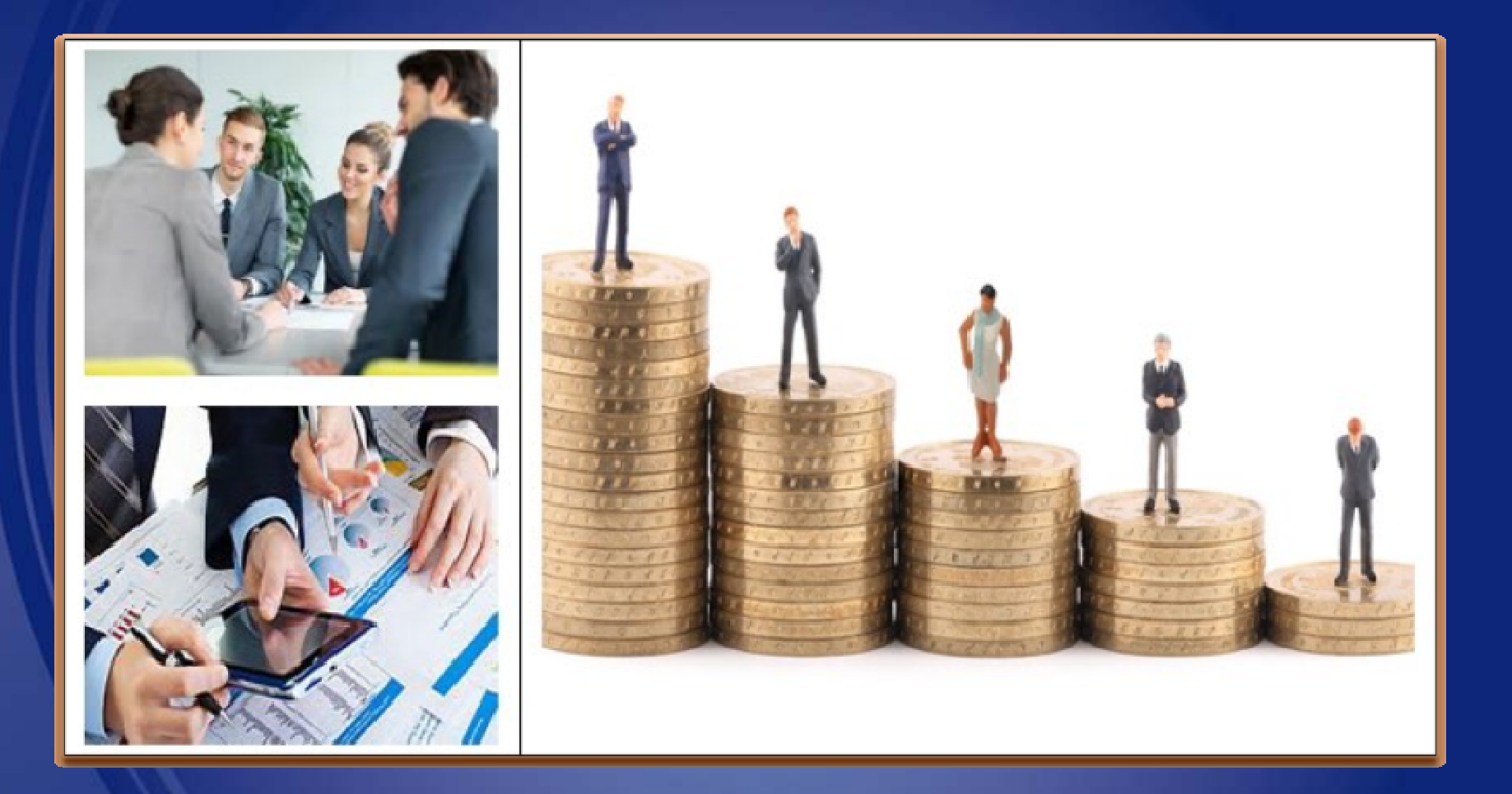

### SAP Ariba Network Supplier Training Manual

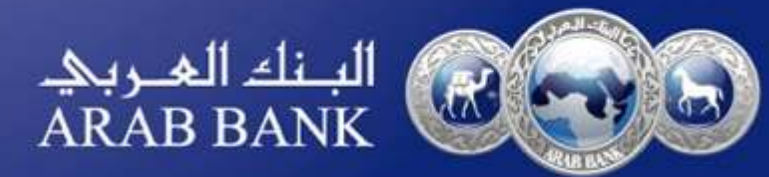

### Supplier gets email invitation to register

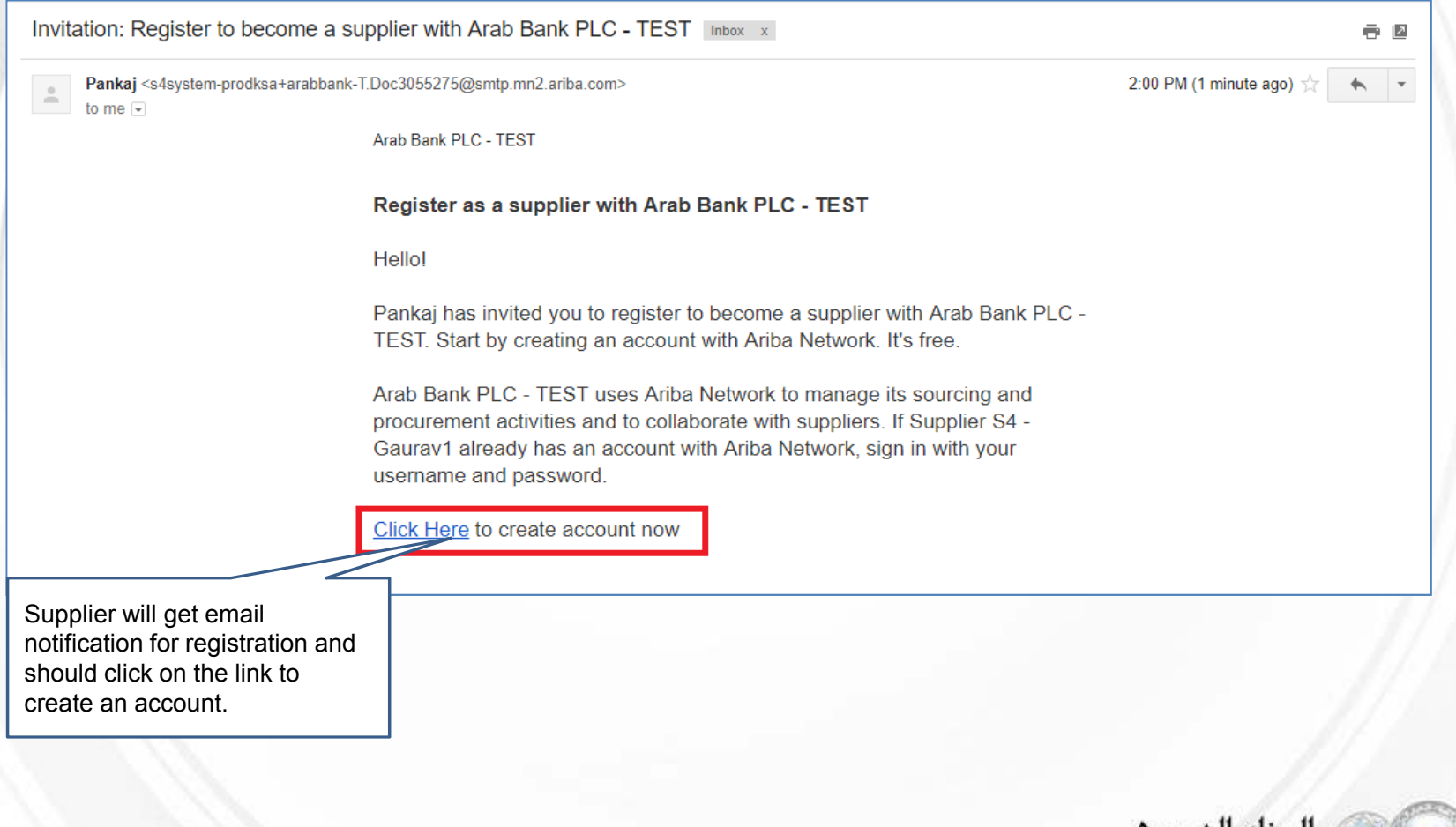

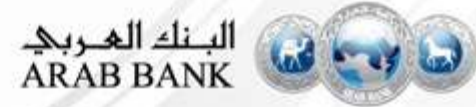

### **Sign up for Supplier Account**

# Ariba Sourcing Welcome, Pankaj Dayal Welcome, Pankaj Dayal Rave a question? Click here to see a Quick Start guide. Welcome to the Ariba Network. Arab Benk PLC - TEST has invited you to a sourcing event. Sign up New to the Ariba Network? Sign up to register your user account. Sign up Aready have an account? If the supplier already has an account, they can click here and will be redirected to Supplier login page.

The Ariba Network is your entryway to all your Ariba seller solutions. You now have a single location to manage all of your customer relationships and supplier activities regardless of which Ariba solution your customers are using. Once you have completed the registration, you will be able to:

- · Respond more efficiently to your customer requests
- Work more quickly with your customers in all stages of workflow approval
- Strengthen your relationships with customers using an Aribe Network solution
- · Review pending sourcing events for multiple buyers with one login
- Apply your Company Profile across Ariba Network, Ariba Discovery and Ariba Sourcing activities

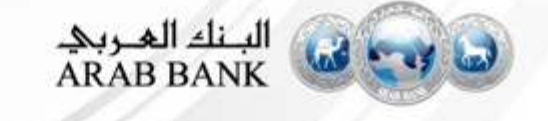

### **Login into existing Account**

SAP Ariba Orders & Invoices Powered by Ariba Network

### Supplier Login

All existing documents will be displayed in supplier's dashboard.

| Password                  | Ariba Sourcing<br>ADABBANK PLC - TEST |                                                             |                                                                              |                                                             | 🔠 – Company Settings +           | Parkaj Bayal • Tkolp Contor >> |
|---------------------------|---------------------------------------|-------------------------------------------------------------|------------------------------------------------------------------------------|-------------------------------------------------------------|----------------------------------|--------------------------------|
| Login                     | There are no realched postings.       | Welcome to the Arth-<br>and cost. Ariba, Inc. a             | i Special Wattingeneer way. Dies of<br>entroiders The sky in an effort to an | a aasada in adamtitying world cir<br>sure market integrity. | en suppliers who are station and | ana in quality, anavora. 🛛 🙈   |
| aving trouble logging in? |                                       | Events                                                      |                                                                              |                                                             |                                  |                                |
|                           |                                       | Title                                                       | (E)                                                                          | mail lorse 1.                                               |                                  | Even Type                      |
| lew to Ariba?             |                                       | <ul> <li>Status: Completion</li> <li>Six-Twendow</li> </ul> | (1)<br>Dectroect                                                             | 22552000 42504                                              | PM                               | FL P                           |
| egister Now or Learn More |                                       | Registration Quest                                          | onnaires                                                                     |                                                             |                                  |                                |
|                           |                                       | 1654                                                        |                                                                              | 10                                                          | Child Time L                     | Status                         |
|                           |                                       | 🐨 Statum Open (1)                                           |                                                                              |                                                             |                                  |                                |
|                           |                                       | Buppler Registration Ga                                     | stomare                                                                      | Doc3055275                                                  | 7/22/2019 3.00 PM                | Registered                     |
|                           |                                       | Qualification Quest                                         | ionnaires                                                                    |                                                             |                                  |                                |
|                           |                                       | Title ID                                                    | End Terry 4                                                                  | Commuter                                                    | Ragioni                          | Status                         |

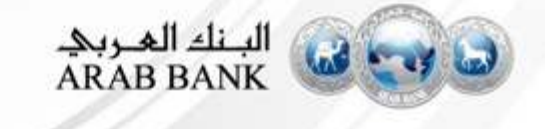

### **Sign up for Supplier Account**

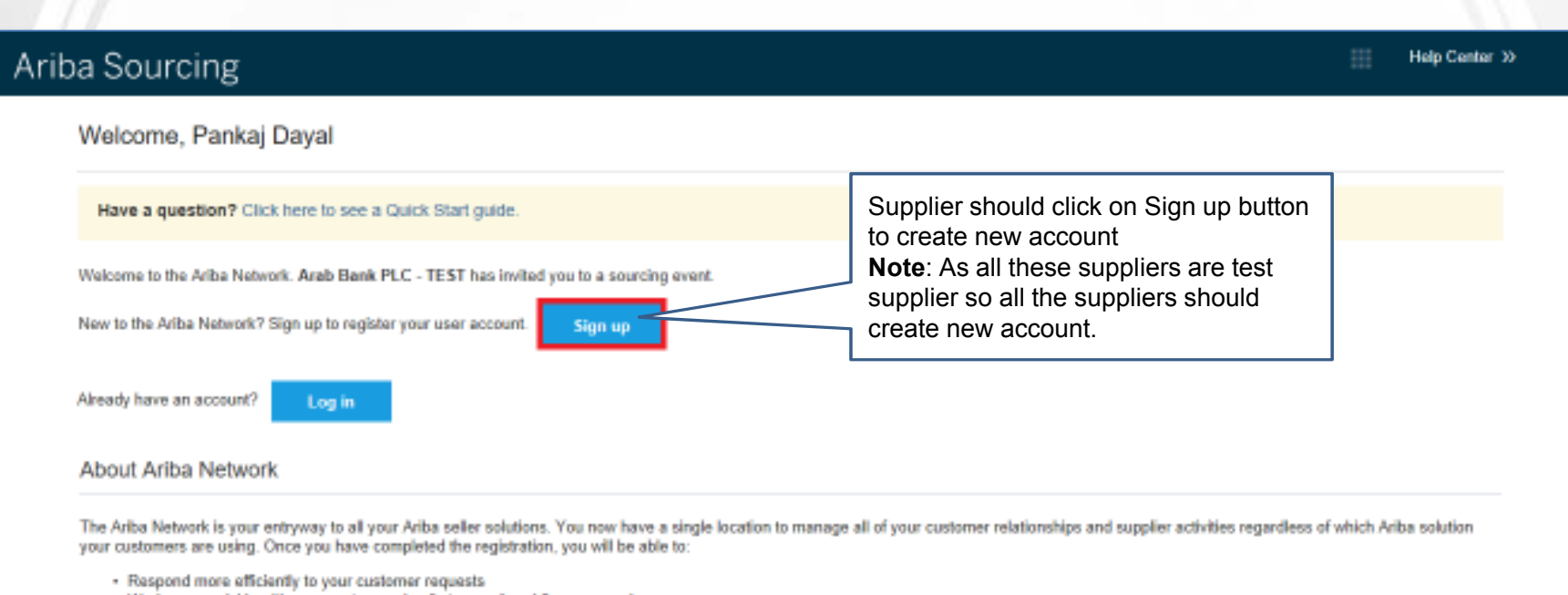

- · Work more quickly with your customers in all stages of workflow approval
- Strengthen your relationships with customers using an Ariba Network solution
- · Review pending sourcing events for multiple buyers with one login
- Apply your Company Profile across Ariba Network, Ariba Discovery and Ariba Sourcing activities

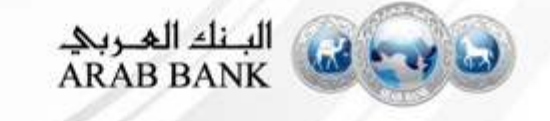

### **Create Supplier Account**

### if supplier do not have an existing Ariba Network account

| Create account                              |                                                               |              |                                                                                              | Create account and continue | Cancel |
|---------------------------------------------|---------------------------------------------------------------|--------------|----------------------------------------------------------------------------------------------|-----------------------------|--------|
| st, create an SAP Ariba supplier account, t | hen complete questionnaires required by Arab Bank PLC - TEST. |              |                                                                                              |                             |        |
| Company information                         |                                                               |              | Supplier should provid<br>mandatory company<br>information                                   | de                          |        |
| Company Name: *                             | Supplier S4 - Gaurav1                                         |              |                                                                                              |                             |        |
| Country: *                                  | Jordan [JOR]                                                  | $\checkmark$ | If your company has more than one office,<br>enter the main office address. You can enter    |                             |        |
| Address: *                                  | street1                                                       |              | more addresses such as your shipping addre<br>billing address or other addresses later in yo | ss,<br>ur                   |        |
|                                             | Line 2                                                        | ]            | company prome.                                                                               |                             |        |
| City:*                                      | Amman                                                         |              |                                                                                              |                             |        |
| Postal Code: *                              | 20681                                                         |              |                                                                                              |                             |        |
| State:                                      |                                                               |              |                                                                                              |                             |        |

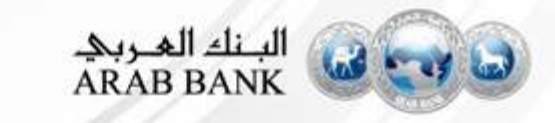

### **Enter Supplier User Information**

|                   |                                 | * Indicates a required field                                                                                             |
|-------------------|---------------------------------|----------------------------------------------------------------------------------------------------|
| Name:*            | Pankaj Dayal                    | SAP Ariba Privacy Statement                                                                                              |
| Email:*           |                                 | Supplier should provide Username                                                                                         |
|                   | Use my email as my username     | and Password to create an account<br><b>Note</b> : username should be in email                                           |
| Username:*        | testG13-pankajdayal77@gmail.com | format and should have the @                                                                                             |
| Password:*        | •••••                           | Must contai<br>letters and numbers. (i)                                                                                  |
|                   | •••••                           |                                                                                                    |
| Language:         | English                         | <ul> <li>The language used when Ariba sends you configurable notifications. This is different than your web b</li> </ul> |
| Email orders to:* | pankajdayal77@gmail.com         | Customers may send you orders through Ariba<br>Network. To send orders to multiple contacts in                           |
|                   |                                 | your organization, create a distribution list and<br>enter the email address here. You can change this                   |

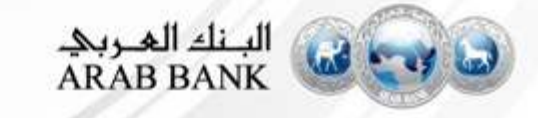

### Agreement of Terms of Use and Privacy Statement

Tell us more about your business .

Ariba will make your company profile, which includes the basic company information, available for new business opportunities to other companies. If you want to hide your company profile, you can do so anytime by editing the profile visibility settings on the Company Profile page after you have finished your registration.

By dicking the Create account and continue button, you expressly acknowledge and give consent to Ariba for your data entered into this system to be transferred outside the European Union, Russian Federation or other jurisdiction where you are located to Ariba and the computer systems on which the Ariba services are hosted (located in various data centers globally), in accordance with the Ariba Privacy Statement, the Terms of Use, and applicable law.

You have the right to access and modify your personal data from within the application, by conta Inc. This consent shall be in effect from the moment it has been granted and may be revoked by residing within the Russian Federation, You also expressly confirm that any of your personal data captured by your organization in a separate data repository residing within the Russian federatig

Supplier should check the Terms of Use and Privacy Statement

I have read and agree to the SAP Ariba Privacy Stateme

I have read and agree to the Terms of Use

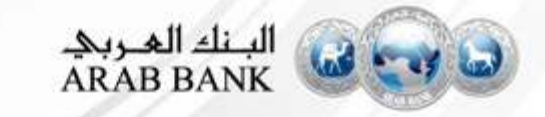

Cancel

Create account and continue

### **Supplier Dashboard after Login**

| ARAD BANK PLC - TEST                                  |                             |                                                       |                                                      |                                                    |                                     |                      |
|-------------------------------------------------------|-----------------------------|-------------------------------------------------------|------------------------------------------------------|----------------------------------------------------|-------------------------------------|----------------------|
| There are no matched postings.                        | Welcome to<br>and cost. Ari | he Ariba Spend Manage<br>ba, Inc. administers this si | ment site. This site as<br>Is in an effort to ensure | sists in identifying world cla<br>market integrity | ss suppliers who are market leaders | in quality, service, |
|                                                       | Events                      |                                                       |                                                      |                                                    |                                     |                      |
|                                                       | Title                       | ID                                                    | End Time 4                                           |                                                    | Event Type                          |                      |
| Click here to complete the Registration form with the | Registration                | Questionnaires                                        |                                                      |                                                    |                                     |                      |
| buyer                                                 | Title                       |                                                       |                                                      | ID                                                 | End Time 4                          | Status               |
|                                                       | ▼ Status: Op                | en (1)                                                |                                                      |                                                    |                                     |                      |
|                                                       | Supplier Registre           | ation Questionnaire                                   |                                                      | Doc3055275                                         | 7/22/2019 3:00 PM                   | Registered           |
|                                                       | Qualification               | Questionnaires                                        |                                                      |                                                    |                                     |                      |
|                                                       | Title                       | ID End Time 4                                         |                                                      | Commodity                                          | Regions                             | Status               |
|                                                       |                             |                                                       |                                                      | No items                                           |                                     |                      |

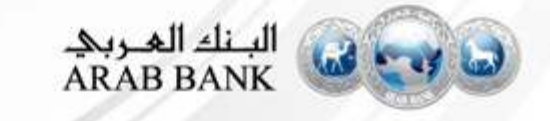

### **Fill Supplier Questionnaire**

| o back to Arab Bank PLC - TES   | l' Dashboard             |                               | Desktop File Sync                  |
|---------------------------------|--------------------------|-------------------------------|------------------------------------|
| Console                         | Doc3055275 - Supplie     | r Registration Questionnaire  | B Time remaining 364 days 00:23:19 |
| Event Messages<br>Event Details | All Content              | Supplier should provide these |                                    |
| Response Team                   | Name 1                   | supplier information          |                                    |
|                                 | • 1 Supplier Information |                               |                                    |
| Event Contents                  | 1.1 Supplier Name        |                               | Supplier S4 - Georev1              |
| All Content                     | 1.2 Supplier Trade Name  |                               | Supplier S4 - Geamsv1              |
| 1 Supplier Information          |                          |                               | • Street.                          |
| 2 Additional<br>Information     |                          |                               | City: * Pune                       |
| Lord Boundary B                 | 1.3 Main Address         |                               | State/Province/Region: 3)          |
| 3 Se                            | (*) indicates            | a required field              |                                    |
| 4 Authorized<br>Signatories     | Submit Entire Response   | Reload Last Bat Save Cor      | npose Message Excel Import         |

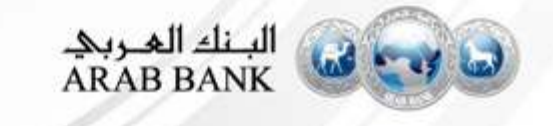

## **Answer Mandatory questions**

| 2 Additional Information                |                               | ^                                                                   |
|-----------------------------------------|-------------------------------|---------------------------------------------------------------------|
| 2.1 Business Unit                       |                               | * Procurement V                                                     |
| 2.2 Category                            | Supplier should provide these | *Cleaning Equipment and Supplies [select]                           |
| 2.3 Region                              | additional information        | *APAC [select]                                                      |
| 2.4 Comments                            |                               |                                                                     |
| ▼ 3 Legal documents & Screening pr      | rocess                        |                                                                     |
| 3.1 Trade Registration Certificate      |                               | * 🕅 Trade Registration Certificate.docx 🗸 Update file Delete file 📌 |
| 3.2 Is your company have trade nar      | me ?                          | * No ~                                                              |
| 3.4 Do you have Tax Registration C      | Certificate?                  | * Yes 🗸                                                             |
| 3.5 Attach Tax Registration Certificate |                               | * 🖾 Tax Registration Certificate.docx – Update file Delete file     |
| 4 Authorized Signatories                | Add Authorized Signator       | ies (0)                                                             |
| ▼ 5 Sustainability Indicators           |                               |                                                                     |

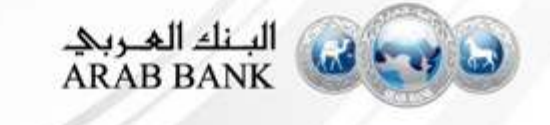

### **Attach a File**

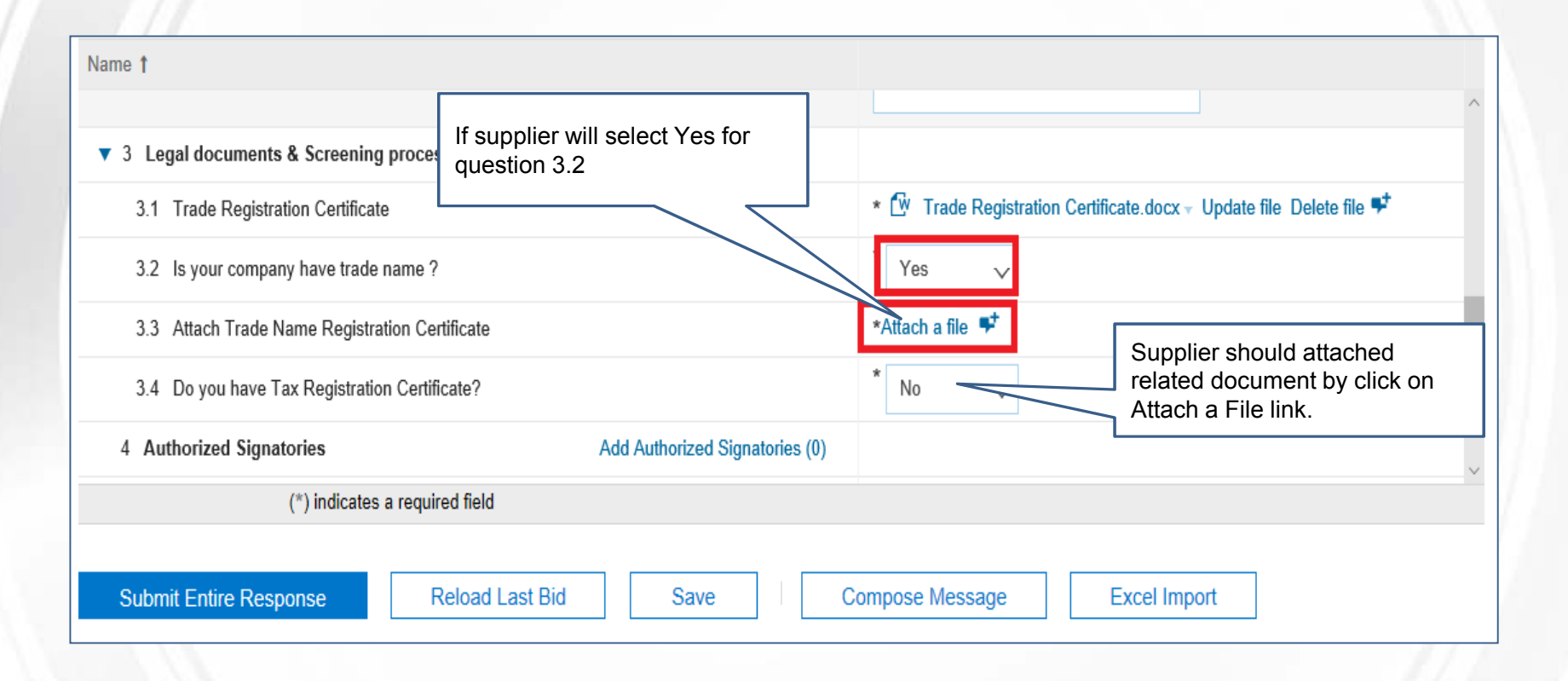

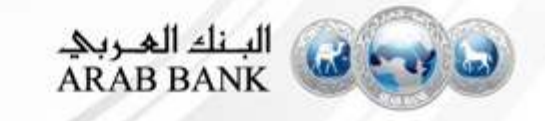

### **Search and Attach File as attachment**

| Ariba Sourcing                                                                                                    | Test Mode                                                      |            | Company Settings + | Pankaj Dayal | Help Center 35 |
|----------------------------------------------------------------------------------------------------|----------------------------------------------------------------|------------|--------------------|--------------|----------------|
| Go back to Arab Bank PLC - TEST Dashboard                                                                                          |                                                                | 1          |                    | Desktop Fr   | ile Sync       |
| Add Attachment                                                                                                    | New page should open click on<br>Browse to select the document |            |                    | OK           | Cancel         |
| Enter the location of a file to add as an Attachment. To search for a particular file, click Browse  Attachment: Or drop file here | wse V ave finished, click OK to add the attacht                | j<br>nent. |                    |              |                |
|                                                                                                    |                                                                |            |                    | OK           | Cancel         |

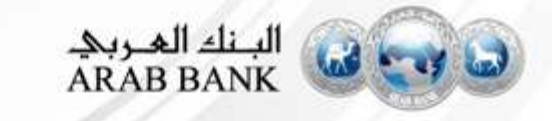

### Fill Supplier Questionnaire Contd..

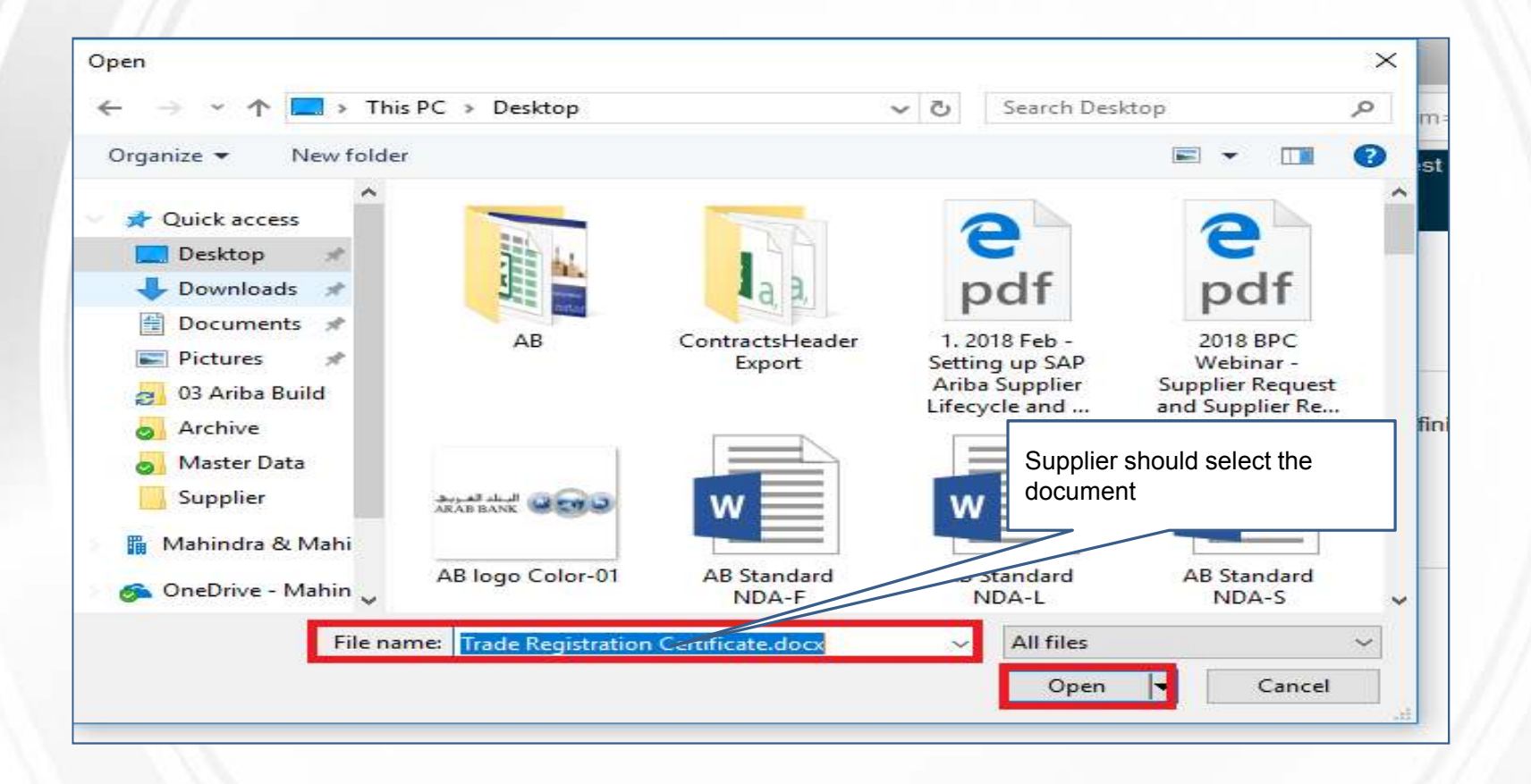

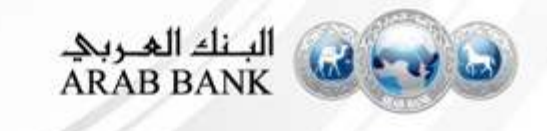

### **Confirmation of attached file**

| Ariba Sourcing                                                                                                    |                                                       | Test Mode                                                         |                 | Pankaj Dayal | Help Center 33 |
|----------------------------------------------------------------------------------------------------|-------------------------------------------------------|-------------------------------------------------------------------|-----------------|--------------|----------------|
| Go back to Arab Bank PLC - TEST Dashboard                                                                                    |                                                       |                                                                   |                 | Desktop File | a Sync         |
| Add Attachment                                                                                                    | Supplier has been selected the document               | ]                                                                 |                 | ок           | Cancel         |
| Enter the location of a file to add as an Attachment<br>Attachment: C:Wsers'pankaj kumar'Desktop\Trade R<br>Or drop hie here | earch for a particular file, click Browse When you ha | we finished, click OK to add the attachment.<br>Click O<br>docume | K to upload the |              |                |

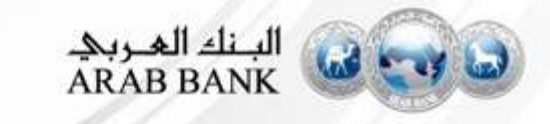

### Fill Supplier Questionnaire Contd..

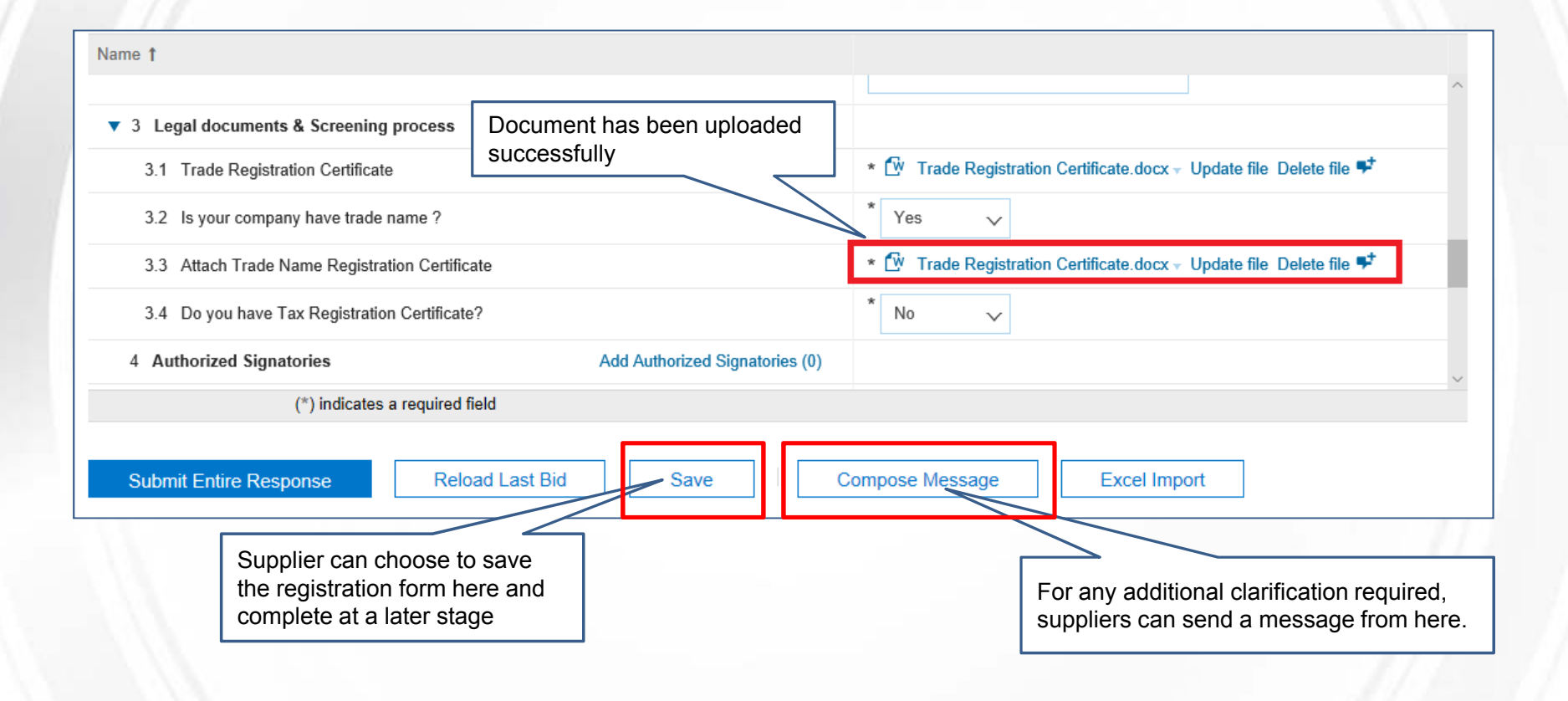

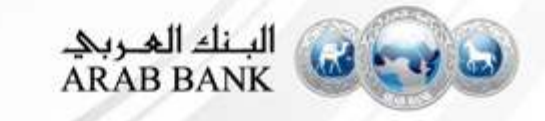

### Fill Supplier Questionnaire –Add Bank Data

| <ul> <li>5 Sustainability Indicators</li> <li>5.1 Does the supplier comply with any of fundamental principles that include the Applicable<br/>Jordanian Laws, the Universal Declaration of Human Rights, International Labor Organization<br/>standards?</li> </ul> | No 🗸                                                  |
|----------------------------------------------------------------------------------------------------|-------------------------------------------------------|
| 5.2 Follow published policies regarding green environmental practices?                                                                                                    | No 🗸                                                  |
| 5.3 Provide brief of your company behavior toward sustainability                                                                                                    | Supplier should click on the link to add Bank Details |
| 6 Bank Details Add Bank Details (0)                                                                                                    |                                                       |
| ▼ 7 Withholding Details                                                                                                    |                                                       |
| 7.1 Country key                                                                                                    |                                                       |
| 7.2 withholding tax types                                                                                                    |                                                       |
| 7.3 withholding tax code                                                                                                    |                                                       |
| (*) indicates a required field                                                                                                    |                                                       |
| Submit Entire Response         Save         Compose Message                                                                                                    | Excel Import                                          |

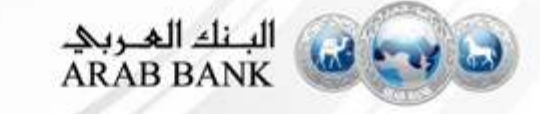

### Fill Supplier Questionnaire – Bank Name

| Ariba Sourcing                      |                                                               |                                                      | Company Settings +  | Pankaj Dayal | Help Center >> |
|-------------------------------------|---------------------------------------------------------------|------------------------------------------------------|---------------------|--------------|----------------|
| Go back to Arab Bank PLC - TEST Das | shboard                                                       |                                                      |                     | Desktop      | File Sync      |
|                                     |                                                               |                                                      |                     | ок           | Cancel         |
| Clicking OK will only save your Rep | eatable Section answers. To submit your response, you will ne | ed to click OK and then click Submit Entire Response | on the main screen. |              |                |
| All Content > 6 Bank Details        | Supplier should click on Add                                  |                                                      |                     |              |                |
| Bank Details (0)                    | Bank Name button to add bank                                  |                                                      |                     |              |                |
|                                     | data.                                                         |                                                      |                     |              |                |
| Name 1                              | //                                                            | -                                                    |                     |              |                |
| () in                               | dicates a required field                                      | No items                                             |                     |              |                |
| Add Bank Name                       |                                                               |                                                      |                     |              |                |
|                                     |                                                               |                                                      |                     |              |                |
|                                     |                                                               |                                                      |                     |              |                |
|                                     |                                                               |                                                      |                     |              |                |
|                                     |                                                               |                                                      |                     |              |                |

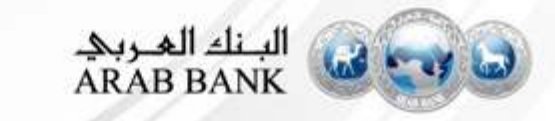

### **Fill Supplier Questionnaire – Other Bank Details**

| Clicking OK will only save your Repeatable Section answers. To submit | Supplier should provide bank |                   |         |
|-----------------------------------------------------------------------|------------------------------|-------------------|---------|
| All Content > 6 Bank Details<br>Bank Details (1)                      |                              |                   | details |
| Name †                                                                |                              |                   |         |
| Bank Name #1                                                          | Delete                       |                   |         |
| Bank Name                                                             |                              | * Test Bank Name  |         |
| Bank Account Number                                                   |                              | • 123456789       |         |
| Account Name                                                          |                              | Test Account Name |         |
| SWIFT Code                                                            |                              |                   |         |
| Bank Country                                                          |                              | Jordan            |         |
| Bank Key                                                              |                              | • 123             |         |
| Bank Reference                                                        |                              | 12345             |         |
| Valid from                                                            |                              | • 1-Jan-2010      |         |
| (*) indicates a required field                                        |                              |                   |         |
| Add Bank Name                                                         |                              |                   |         |

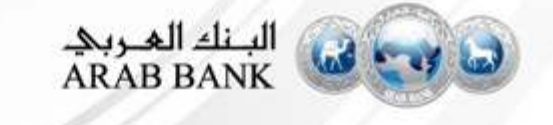

### Submit Supplier Questionnaire –Withholding Tax

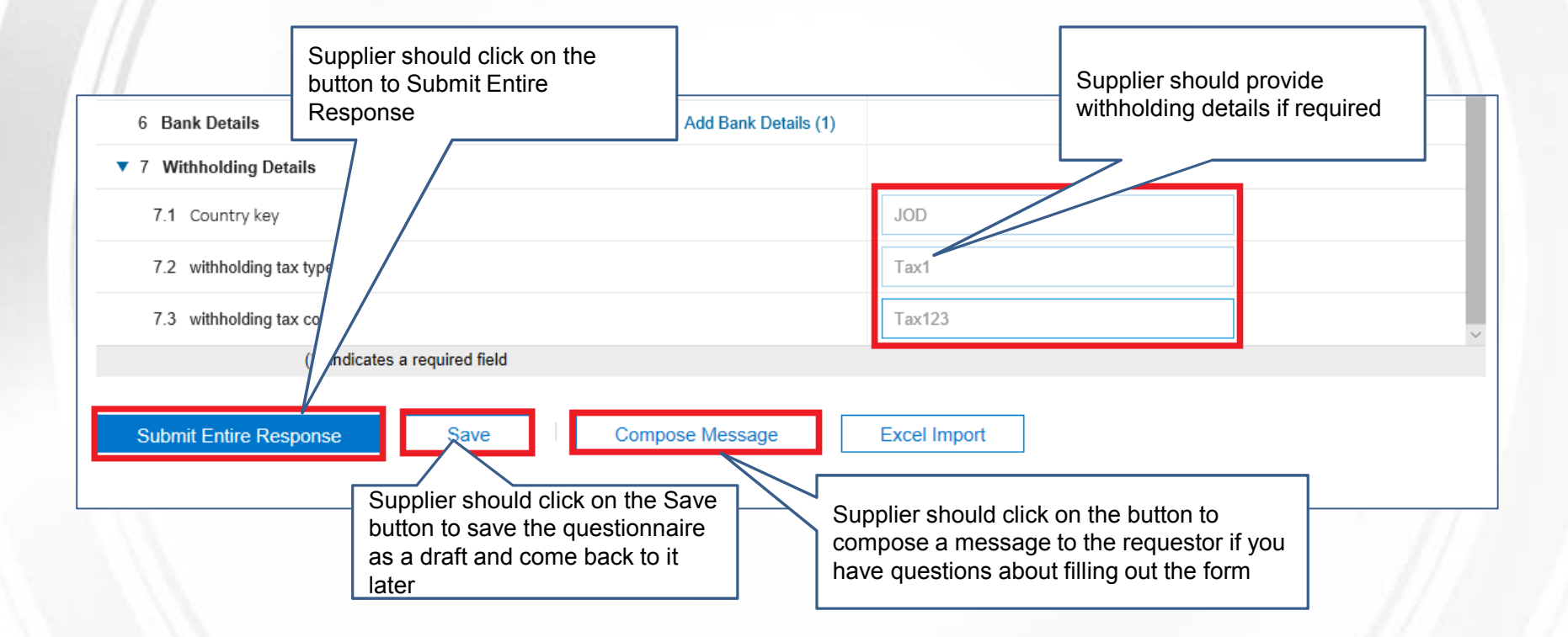

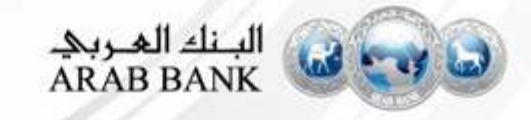

### **Submit Supplier Registration Questionnaire**

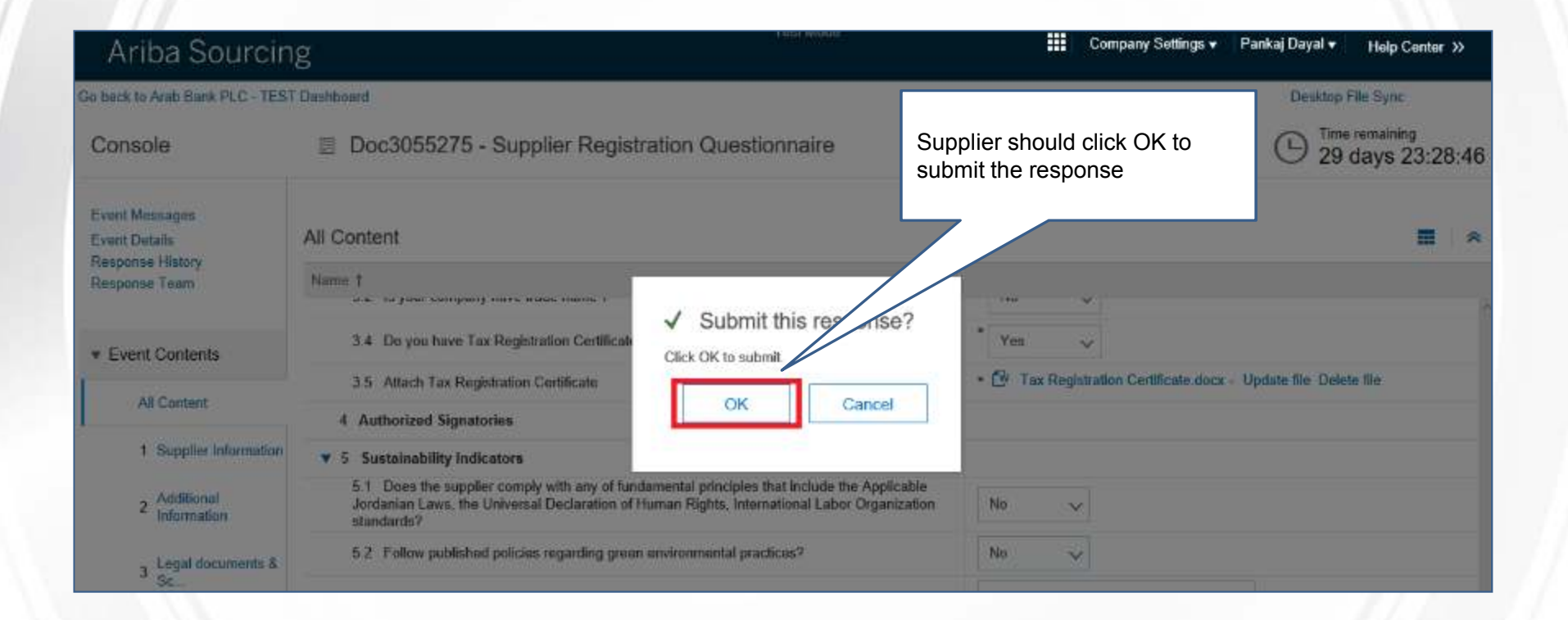

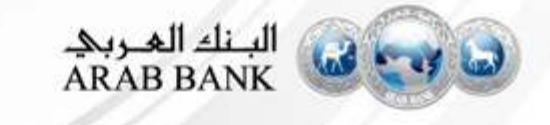

### **Confirmation on Supplier Registration**

| Ariba Sourcin                                                                                                  | g                                                  | E Company Setting:                                        | v Pankaj Dayal v Help Center ≫                                                                                                    |
|----------------------------------------------------------------------------------------------------|----------------------------------------------------|-----------------------------------------------------------|----------------------------------------------------------------------------------------------------|
| Go back to Arab Bank PLC - TES                                                                                 | Dashboard                                          |                                                           | Desktop File Sync                                                                                                    |
| Console                                                                                                    | Doc3055275 - Supplier Registration Questionnaire   |                                                           | Closed                                                                                                    |
| Event Messages<br>Event Details                                                                                | You have submitted a response to the questionnaire | Supplier should be able to s<br>message that response has | ee the been                                                                                                    |
| Response Team                                                                                                  | All Content                                        | submitted                                                 |                                                                                                    |
| · Event Contents                                                                                               | Name 1                                             |                                                           |                                                                                                    |
| All Contant                                                                                                    | 1 Supplier Information                             |                                                           | í literatura de la companya de la companya de |
| and a second second second second second second second second second second second second second second second | 1.1 Supplier Name                                  |                                                           | Supplier S4 - Gaurav1                                                                                                    |
| 1 Supplier Information                                                                                         | 1.2 Supplier Trade Name                            |                                                           | Supplier S4 - Gaurav1                                                                                                    |
| 2 Additional<br>Information                                                                                    | 1.3 Main Address                                   |                                                           | Pune<br>411015<br>India                                                                                                    |
| 、 Legal documents &                                                                                            | 1.4 Contact First Name                             |                                                           | Pankaj                                                                                                    |
| Sc                                                                                                    | 1.5 Contact Last Name                              |                                                           | Dayal                                                                                                    |
| 4 Authorized<br>Signatories                                                                                    | 1.6 Contact Email                                  |                                                           | pankajdayal77@gmail.com                                                                                                    |
|                                                                                                    | 1.7 Contact Phone                                  |                                                           | 12345                                                                                                    |
| 5 Sustainability<br>Indic                                                                                      | 2 Additional Information                           |                                                           |                                                                                                    |

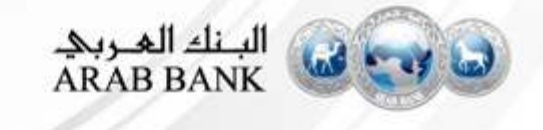

### **Email Confirmation on Supplier Registration**

Sun 22-07-2018 15:01

Ariba Administrator <no-reply@smtp.mn2.ariba.com>

WS3055271 - Supplier Registration for Supplier S4 - Gaurav1: Approval for Supplier Registration was fully approved

To 🛛 🖲 Pankaj Kumar

AA

WS3055271 - Supplier Registration for Supplier S4 - Gaurav1: Approval for Supplier Registration was fully approved.

Task Title: Approval for Supplier Registration

Task Description: Approval for supplier registration

You are being sent this email because you are the owner of a task that has been approved by all people in the approval flow. DISCLAIMER : - The contents of this E-mail (including the contents of the enclosure/(s) or attachment/(s) if any) are the privileged and confidential material of Bristlecone and should not be disclosed to, used by or copied in any manner by anyone other than the intended addressee/(s). If this E-mail (including the enclosure/(s) or attachment/(s) if any ) has been received in error, please advise the sender immediately and delete it from your system. The views expressed in this E-mail message (including the enclosure/(s) if any) are those of the individual sender.

Supplier should received email

approved

notification that suppler has been

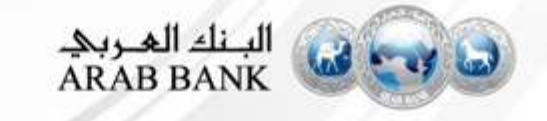

### How to Log on (Supplier Login Page)

### URL: supplier.ariba.com

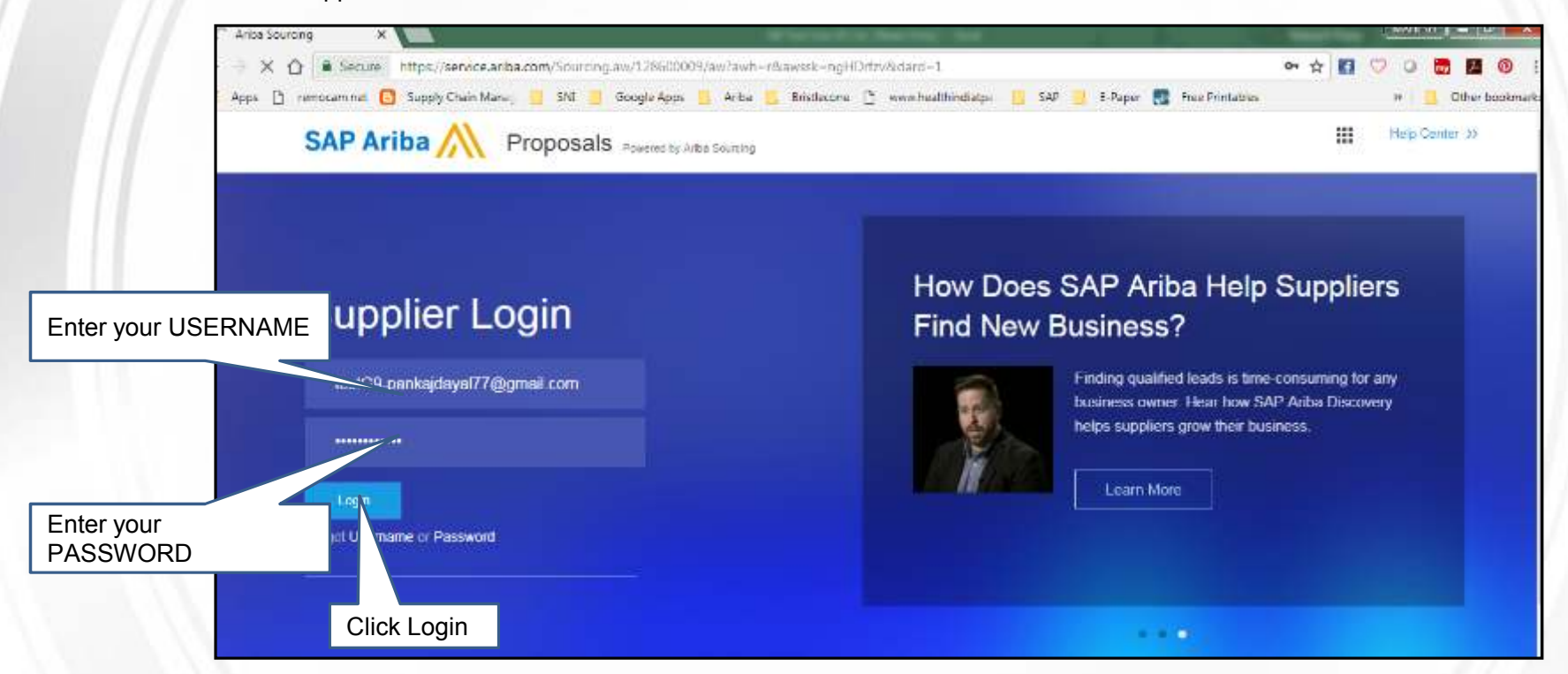

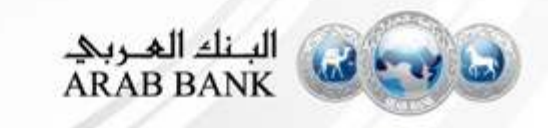

# **Revise Registration Response**

| Ariba Sourcing III Company Settings * Pankaj Dayal * Help Center |                                                                            |                                                        |  |  |
|------------------------------------------------------------------|----------------------------------------------------------------------------|--------------------------------------------------------|--|--|
| Go back to Arab Bank PLC - TEST                                  | Dashboard                                                                  | Desktop File Sync                                      |  |  |
| Console                                                          | Doc3055275 - Supplier Registration Questionnaire                           |                                                        |  |  |
| Event Messages<br>Event Details                                  | You have submitted a response for this event. Thank you for participating. | Click on Revise Response<br>to update the registration |  |  |
| Response History<br>Response Team                                | Revise Response                                                            | questionnaire                                          |  |  |
| * Event Contents                                                 | All Content 📰 👻                                                            |                                                        |  |  |
| All Content                                                      | Name †                                                                     |                                                        |  |  |
| 1 Supplier Information                                           | 1 Supplier Information                                                     | ~                                                      |  |  |
|                                                                  | 1.1 Supplier Name                                                          | Supplier S4 - Gaurav1                                  |  |  |
| 2 Additional<br>Information                                      | 1.2 Supplier Trade Name                                                    | Supplier S4 - Gaurav1                                  |  |  |
| 3 Legal documents & Sc                                           | 1.3 Main Address                                                           | Pune<br>411015<br>India                                |  |  |
|                                                                  | 1.4 Contact First Name                                                     | Pankaj                                                 |  |  |
| 4 Authorized<br>Signatories                                      | 1.5 Contact Last Name                                                      | Dayal                                                  |  |  |
| 5 Sustainability                                                 | 1.6 Contact Email                                                          | pankajdayal77@gmail.com v                              |  |  |

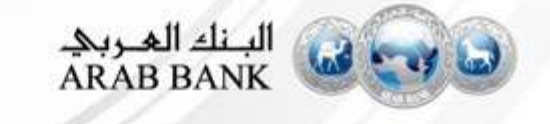

### **Confirmation on Revise Response Initiation**

| E Doc30552                                                                 | 75 - Supplier Registration Question                                                                       | E Time remaining<br>362 days 23:14:26 |                             |  |  |
|----------------------------------------------------------------------------|----------------------------------------------------------------------------------------------------|---------------------------------------|-----------------------------|--|--|
| You have submitted a response for this event. Thank you for participating. |                                                                                                    |                                       |                             |  |  |
|                                                                            | ▲ Revise Response?                                                                                        |                                       |                             |  |  |
| All Content                                                                | You have already submitted a response for this event. Click OK if you would like to revise your response. |                                       | nse. 🔳 😽                    |  |  |
| Name †                                                                     |                                                                                                    | OK Cancel                             |                             |  |  |
| ▼ 1 Supplier Int<br>1.1 Supplier                                           | ame                                                                                                    |                                       | Supplier S4 - Gaurav1       |  |  |
| 1.2 Supplier Trade Name                                                    |                                                                                                    | Supplier S4 - Gaurav1                 |                             |  |  |
| 1.3 Main Addr                                                              | ess                                                                                                    | Click OK to proceed for               | Pune<br>411015<br>India     |  |  |
| 1.4 Contact Fi                                                             | rst Name                                                                                                  |                                       | Pankaj                      |  |  |
| 1.5 Contact Last Name                                                      |                                                                                                    |                                       | Dayal                       |  |  |
| 1.6 Contact Email                                                          |                                                                                                    |                                       | pankajdayal77@gmail.com 🗸 🗸 |  |  |

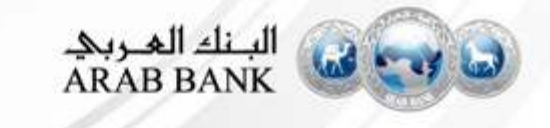

### **Submit Revised Response**

| Ariba Sourcin                                            | Ig                                                                                      | 🗰 Company Settings 🕶 Pankaj Dayal 👻 Help Center >> |
|----------------------------------------------------------|-----------------------------------------------------------------------------------------|----------------------------------------------------|
| < Go back to Arab Bank PLC - TES                         | T Dashboard                                                                             | Desktop File Sync                                  |
| Console                                                  | Doc3055275 - Supplier Registration Questionnaire                                        | B Time remaining 362 days 23:13:48                 |
| Event Messages<br>Event Details<br>Response History      | All Content Update the revised<br>information. Fields<br>marked as "*" are<br>mandatory |                                                    |
| Response Team                                            | Name †                                                                                  |                                                    |
| * Event Contents                                         | 1.1 Supplier Name                                                                       | Supplier S4 - Gaurav1                              |
| All Content                                              | 1.2 Supplier Trade Name                                                                 | supplier S4 - Gaurav1                              |
| 1 Supplier Information<br>2 Additional<br>Information    | Click on Submit Entire Response<br>to submit the updated registration<br>guestionnaire  | * Street.<br>CBy.* Pune                            |
| 3 Legal documents & Sc                                   | 1.3 Mair<br>(*) indicates a required field                                              | State/Province/Region:                             |
| 4 Authorized<br>Signatories<br>5 Sustainability<br>Indic | Submit Entire Response Reload Last Bid Save                                             | Compose Message Excel Import                       |

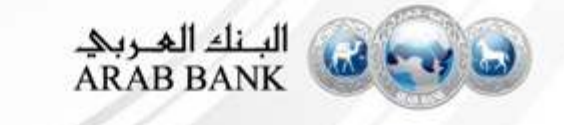